vcpigob.

Instructivo E-Ticket

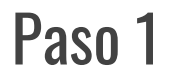

Escanee el código **QR** 

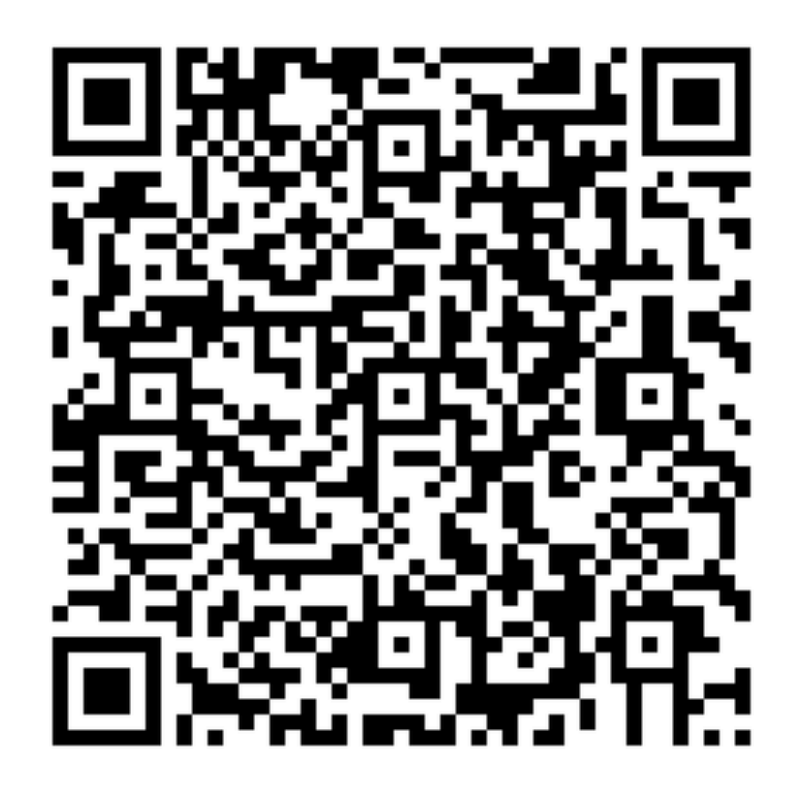

Haga click en seleccionar según el ticket que corresponda.

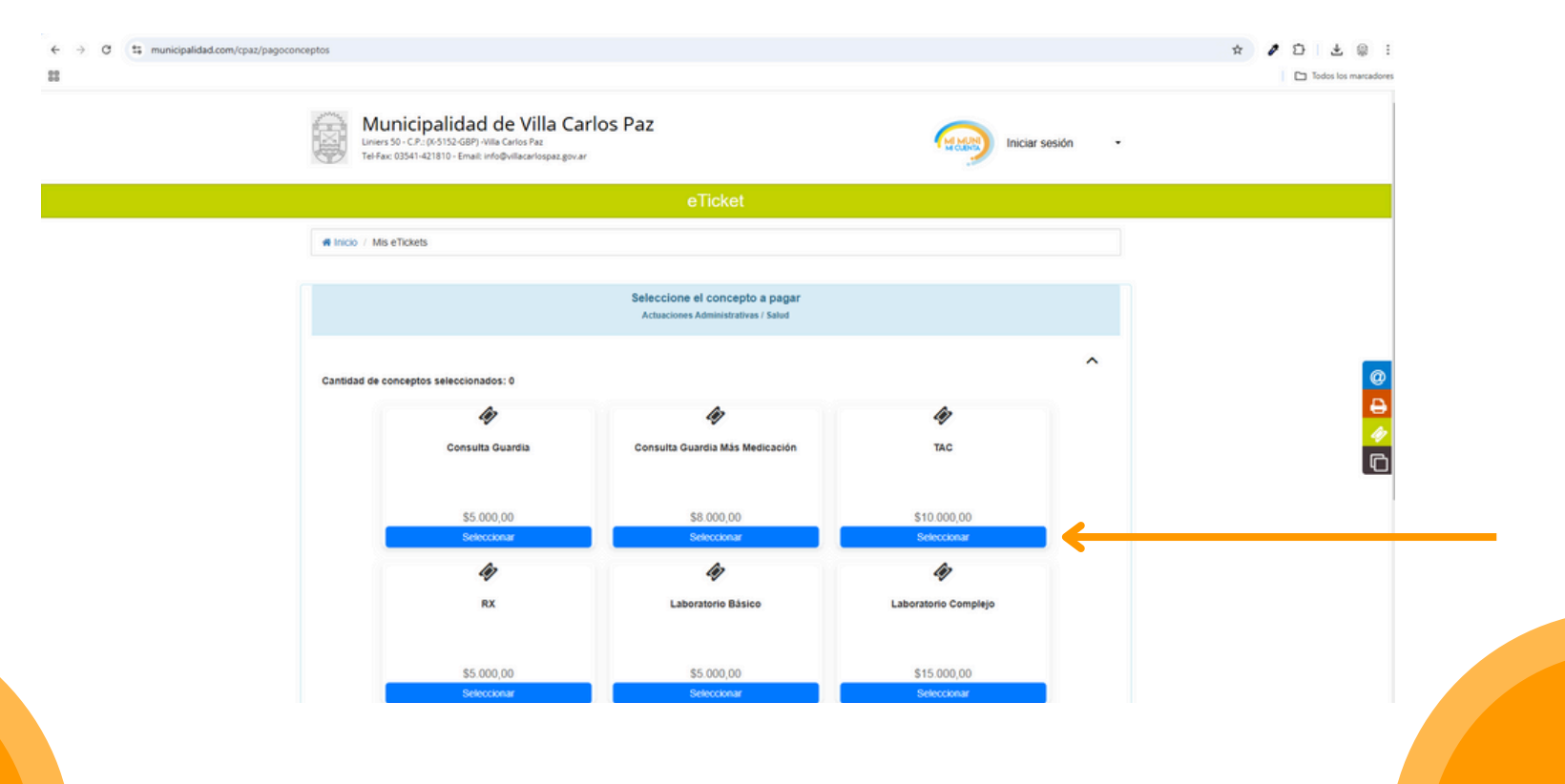

#### Completar los campos.

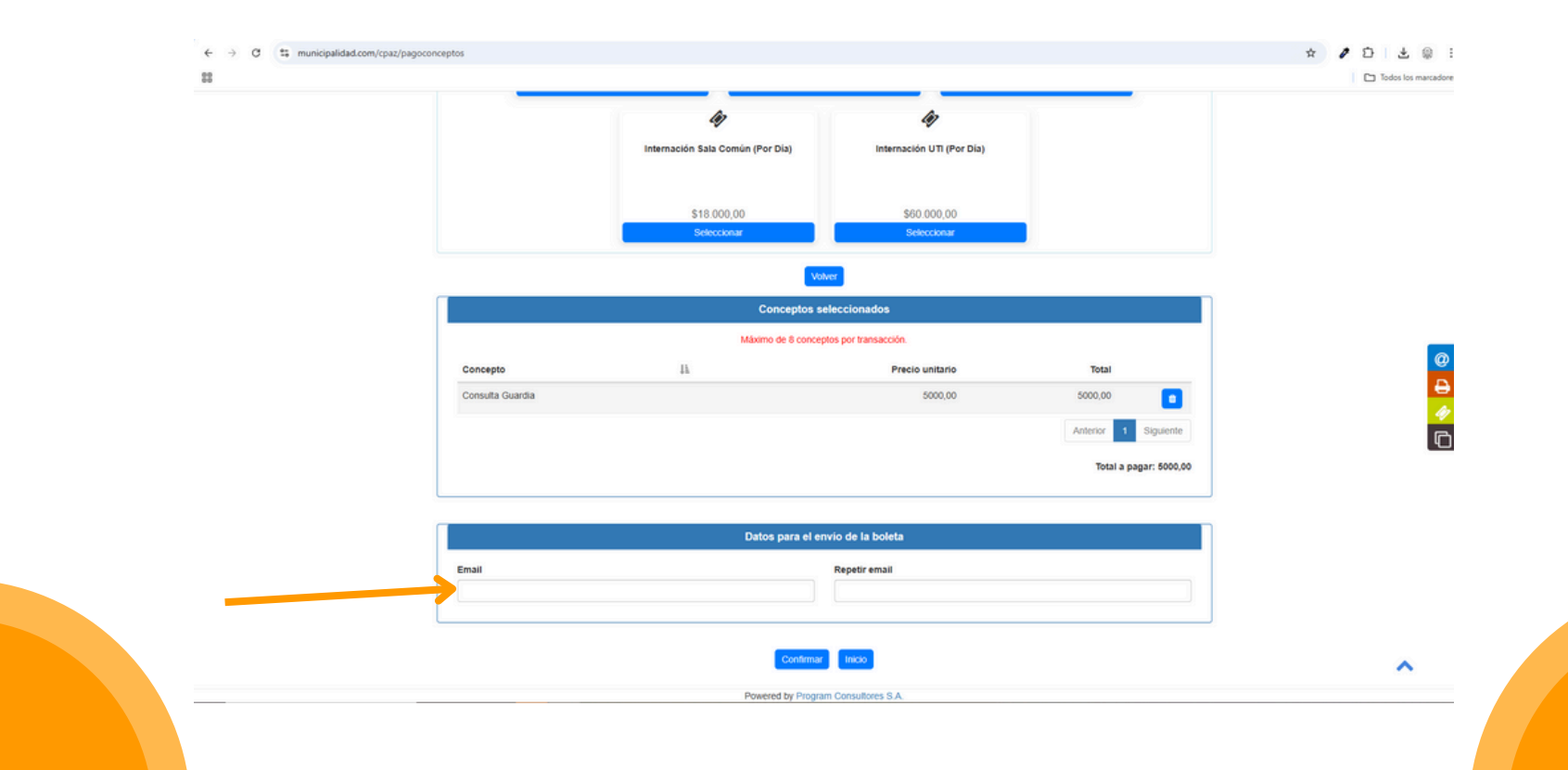

#### Presione en **confirmar**.

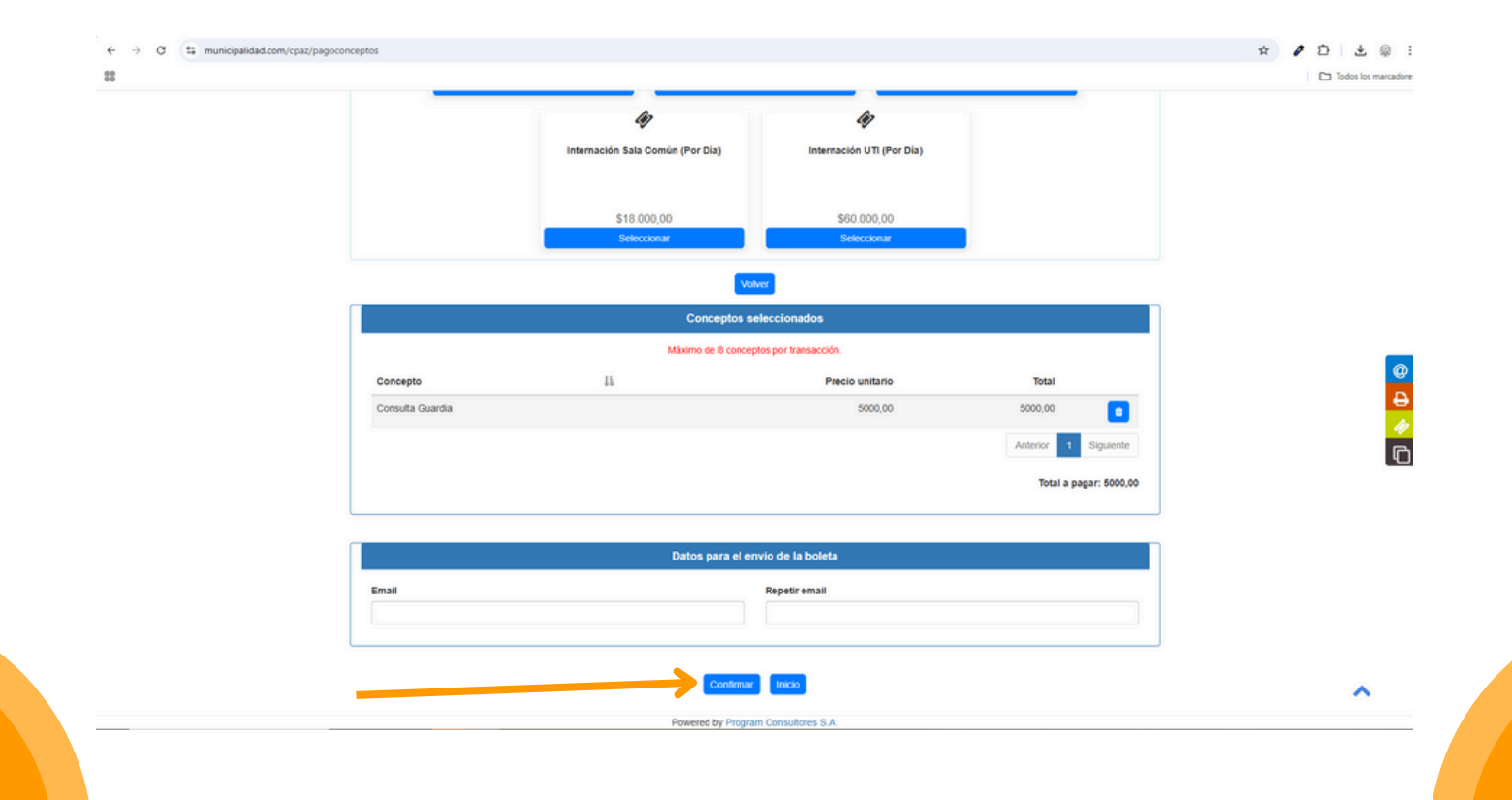

### Seleccione el metodo de pago preferido.

| 22 |                                     |                       |               |            | Todos los r |
|----|-------------------------------------|-----------------------|---------------|------------|-------------|
|    |                                     | Consulta y            | Pago de Deud  | la         |             |
|    | 🗰 Inicio / Consulta y Pago de Deuda | <i>i</i> .            |               |            |             |
|    | eTicket                             |                       |               |            |             |
|    |                                     |                       |               |            |             |
|    |                                     | Salud - eTick         | ket Nro:      |            |             |
|    | Emitido                             |                       | Vencimiento   | 10/01/2025 |             |
|    | Email                               |                       |               |            |             |
|    |                                     | Concepto              |               | Monto      |             |
|    |                                     | Gastos Parinistrantos | Total a pagar | \$5.000,00 |             |
|    |                                     |                       | 🕀 Imprimir    |            |             |
|    |                                     |                       |               |            |             |
|    |                                     |                       |               |            |             |
|    | Seleccione un medio de pago         |                       |               |            |             |
|    |                                     |                       |               |            |             |
|    |                                     | PAGOS                 | Click         | 70         |             |
|    |                                     | Silvo                 |               |            |             |
|    |                                     |                       |               |            |             |
|    |                                     |                       | Salir         |            | ~           |
|    |                                     |                       |               |            |             |

Una vez que concluido el pago, debería ver el siguiente aviso, indicando el **éxito de la operación**.

| <ul> <li>↔ ♂ ts municipalidad.com/cpaz/deuda/co</li> </ul> | ☆ ፆ 화 분 않 :<br>□ Todos los marcadores                                                                                                    |             |
|------------------------------------------------------------|----------------------------------------------------------------------------------------------------|-------------|
|                                                            | Municipalidad de Villa Carlos Paz           Liners 50 - C.P.: (0-5152-GBP) villa Carlos Paz           Tel-Fax 03541-421810 - Emait info@Willacarlospaz.gov.ar |             |
|                                                            | Consulta y Pago de Deuda                                                                                                    |             |
|                                                            | f# Inico                                                                                                    |             |
|                                                            | Atención El pago se ha realizado correctamente.                                                                                                    |             |
|                                                            | Aceptar                                                                                                    |             |
|                                                            |                                                                                                    | 0<br>4<br>* |

En su bandeja de entrada encontrara el código del eTicket.

| - | eTicket Mun. de Villa Carlos Paz villacarlospaz-r responder@municipalidad.com <u>a través de</u> sendgrid.net<br>para mi 👻 | 7:34 (hace 10 minutos)  | \$<br>€ € | n I |
|---|----------------------------------------------------------------------------------------------------|-------------------------|-----------|-----|
|   | Hola, a continuación se detalla el eTicket (Nº 0173767043) generado el día 31/12/2024, con vencimiento el día 10/01/2025:  |                         |           |     |
|   | eTicket                                                                                                    |                         |           |     |
|   | Descripción                                                                                                    | Total                   |           |     |
|   | Internación UTI (Por Dia)                                                                                                  | \$200.00                |           |     |
|   |                                                                                                    | Total a pagar: \$200,00 |           |     |
|   | 38 ·                                                                                                    |                         |           |     |
|   | 93                                                                                                    |                         |           |     |
|   | [Mensaje recortado] <u>Ver todo el mensaje</u>                                                                             |                         |           |     |
|   | (+ Responder) (+ Reenviar)                                                                                                 |                         |           |     |
|   |                                                                                                    |                         |           |     |

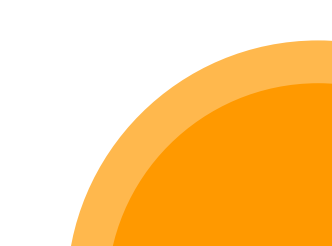

vcpigob.

Instructivo E-Ticket- FIN